#### ASBA e-forms User Manual

#### **Introduction:-**

The SEBI circular number CIR/CFD/DIL/7/2010 dated 13<sup>th</sup> July 2010 advice stock exchange to provide facility to download and print *ASBA Bid Cum Application form* on website for public issue.

In the view of the above, the exchange has provided a facility on their website to download and print *ASBA Bid Cum Application Form* for all categories of investor. The investor has to submit the duly filled *ASBA Bid Cum Application form* to the respective banks where the ASBA facility is provided. Each Application form shall have an issue specific unique application number.

## **User Registration Facility:-**

This facility is provided to an investor, to update his application details which will be common for all issues. Investor will have a unique registration code (user-id), which will have modification rights to this registration details.

This facility will give one click access to the investors for application forms which will be issue specific.

The benefit of creating a user-id in ASBA e-forms is that the investor has to fill in his details like Name, PAN number DP details and Bank details only once at the time of registration and it will be saved in his profile.

## **Procedure for New User Registration:**

1) Click on New User Registration Link as shown below:

| 🖉 Issue forms - Windows Internet      | Explorer                |                      |           |                 |                                       |            |
|---------------------------------------|-------------------------|----------------------|-----------|-----------------|---------------------------------------|------------|
| 😋 🕤 👻 🙋 http://www.nseindiaipo        | o.com/issueforms/html/i | ndex.html            | ¥ 4       | + 🗙 Live Search | h                                     | P -        |
| File Edit View Favorites Tools H      | Help                    |                      |           |                 |                                       |            |
|                                       |                         |                      |           |                 | A                                     | N Took -   |
| A A Essue tornis                      |                         |                      |           |                 | 1 1 1 1 1 1 1 1 1 1 1 1 1 1 1 1 1 1 1 | 10013 ·    |
|                                       |                         |                      | Login Id  | Password        | New User<br>Registration              | iorqot     |
|                                       | ASI                     | BA e-⊢orms           | - 68<br>- |                 | Registration                          | Passworu   |
| National Stock Exchange of India Ltd. |                         |                      |           |                 |                                       | J          |
|                                       |                         | Currenly open issues |           |                 | _                                     |            |
| Symbol                                | Series                  | Company Name         | Open      | Close           |                                       |            |
|                                       |                         |                      |           |                 |                                       |            |
|                                       |                         |                      |           |                 |                                       |            |
|                                       |                         |                      |           |                 |                                       |            |
|                                       |                         |                      |           |                 |                                       |            |
|                                       |                         |                      |           |                 |                                       | ≡.         |
| <u>×</u>                              |                         |                      |           | 1               |                                       |            |
|                                       |                         |                      |           |                 |                                       |            |
|                                       |                         | Issue Detail         |           |                 |                                       |            |
|                                       | Symbol                  | Series               |           |                 |                                       |            |
|                                       | Company Name            | Market Lot           |           |                 |                                       |            |
|                                       | Type of Issue           | Issue Size           |           |                 |                                       |            |
|                                       | Face Value              | Cut off Price        | e         |                 |                                       |            |
|                                       | Min. Price Range        | Max. Price           | Range     |                 |                                       |            |
|                                       | Issue Start Date        | Issue End D          | ate       |                 |                                       |            |
|                                       |                         |                      |           |                 |                                       |            |
|                                       |                         |                      |           |                 |                                       |            |
|                                       |                         |                      |           |                 |                                       | ~          |
|                                       |                         |                      |           | 词 😜 Internet    |                                       | 🔍 100% 🔹 🛒 |

2) Fill in the user registration details as shown below and save it:

| CNew User Registration - Windows Internet Explore       | er                             |                           |                                     |            |
|---------------------------------------------------------|--------------------------------|---------------------------|-------------------------------------|------------|
| http://www.nseindiaipo.com/issueforms/html/newuser.html |                                |                           |                                     | <b>~</b>   |
|                                                         | USER REGIST                    | RATION                    |                                     |            |
| Personal Information                                    |                                |                           |                                     |            |
|                                                         | First Name*                    | Middle Name<br>ARUN       | CHAVAN                              |            |
|                                                         | PAN (Login Id)*<br>ABCDE1234Q  | Email<br>aartichavan@yaho | Mobile Number<br>9876543210         |            |
| DP Details                                              |                                |                           |                                     |            |
|                                                         | DP Type<br>NSDL 🗸              | DP Id<br>IN123456         | Beneficiary Id<br>12345678          |            |
| Bank Details                                            |                                |                           |                                     |            |
|                                                         | Bank Name<br>AXIS BANK LIMITEI | Bank Branch<br>FORT       | Bank Account No<br>1234567887654321 |            |
| Key Details                                             |                                |                           |                                     |            |
|                                                         | 7m678                          |                           | Try new characters                  |            |
|                                                         | 7M678                          |                           |                                     |            |
|                                                         | Save                           | Close                     |                                     |            |
|                                                         |                                |                           |                                     |            |
|                                                         |                                |                           |                                     |            |
|                                                         |                                |                           |                                     |            |
| Done                                                    |                                |                           | 🏹 😜 Internet                        | 🔍 100% 🔻 🛒 |

\* denotes mandatory fields

- 3) The user-id is your PAN Number (e.g. ABCDE1234Q) and your default password while first time login will be your first **five** characters letters of the name ( here is this case for e.g AARTI)
- 4) The user can modify his personal information whenever required by just logging in by his user id created.
- 5) If the user forgets his password then click on the option as shown below :

| 🖉 lssue forms - Windows         | s Internet B             | xplorer              |                     |          |                |                          |                    |
|---------------------------------|--------------------------|----------------------|---------------------|----------|----------------|--------------------------|--------------------|
| 💽 🗸 🖉 http://www                | w.nseindiaipo.           | com/issueforms/html, | /index.html         | •        | 😽 🗙 🛛 Live Sea | rch                      | <b>P</b> -         |
| File Edit View Favorites        | s <u>T</u> ools <u>H</u> | elp                  |                     |          |                |                          |                    |
| 🖌 🏟 🖉 Issue forms               |                          |                      |                     |          |                | 🏠 🔹 🔂 Page 🤸             | · O Toole · »      |
|                                 | -                        |                      |                     |          |                |                          |                    |
| <b>MANCE</b>                    | -                        | AC                   |                     | Login Id | Password       | New User<br>Registration | Forgot<br>Password |
| C IN JI                         | -                        | AS                   | DA e-ronns          |          |                | Login                    |                    |
| National Stock Exchange of Indi | ia Ltd.                  |                      | Currenty open issue |          | ] [            |                          |                    |
|                                 | Symbol                   | Series               | Company Name        | Onen     | Close          |                          |                    |
|                                 | Symbol                   | Jenes                | company nume        | open     | ciuse          |                          |                    |
|                                 |                          |                      |                     |          |                |                          |                    |
|                                 |                          |                      |                     |          |                |                          |                    |
|                                 |                          |                      |                     |          |                |                          |                    |
|                                 |                          |                      |                     |          |                |                          |                    |
|                                 | <                        |                      |                     |          |                | >                        |                    |
|                                 |                          |                      |                     |          |                |                          |                    |
|                                 |                          |                      |                     |          |                |                          |                    |
|                                 |                          |                      | Issue Detail        |          |                |                          |                    |
|                                 |                          | Symbol               | Series              |          |                |                          |                    |
|                                 |                          | Company Name         | Market L            | ot       |                |                          |                    |
|                                 |                          | Type of Issue        | Cut off D           | e        |                |                          |                    |
|                                 |                          | Min Drice Rang       | e May Dric          | e Range  |                |                          |                    |
|                                 |                          | Issue Start Date     | Issue Fri           | 1 Date   |                |                          |                    |
|                                 |                          |                      |                     |          |                |                          |                    |
|                                 |                          |                      |                     |          |                |                          |                    |
|                                 |                          |                      |                     |          |                |                          | 10001              |
|                                 |                          |                      |                     |          |                |                          | <b>•</b>           |
|                                 |                          |                      |                     |          | 📑 💓 🛃 Interne  | et                       | a 100% •           |

6) A new window will pop-up for asking your PAN(login Id) and first five characters only

| 🖉 Reset Password  | - Windows Internet Explo         | orer 📃 🗖 🔀    |
|-------------------|----------------------------------|---------------|
| http://www.nseind | iaipo.com/issueforms/html/resetp | oassword.html |
|                   | Reset Password                   |               |
| PAN(LoginId)      | ABCDE1234Q                       |               |
| First Name        | AARTI                            |               |
|                   | Reset Close                      |               |
|                   |                                  |               |
|                   |                                  |               |
|                   |                                  |               |
|                   |                                  | 100%          |
|                   | 🗌 💽 😈 Internet                   | ☜ 100% ▼      |

- 7) Click on reset button, the new password will be displayed immediately
- 8) The user can change his password after login by his new password

| Attp://www.nseindiaipo             | .com/issue    | eforms/html/index     | c.html# - Windows                 | Internet Explo | orer               |                                         |                |           |
|------------------------------------|---------------|-----------------------|-----------------------------------|----------------|--------------------|-----------------------------------------|----------------|-----------|
| Coo - A http://www.r               | seindiaino.co | míissueforms/html/ind | ex.btml#                          |                | ~                  | + X Live Searc                          | h              |           |
| File Edit View Esverites           | Toola Hak     | -                     |                                   |                |                    |                                         |                |           |
| File Edit View Favorites           |               | P                     |                                   |                |                    |                                         |                |           |
| 🔀 🕸 🏉 Issue forms                  |               |                       |                                   |                | /                  | $\frown$                                |                | O Tools ▼ |
| National Stock Exchange of India L | .td.          | ۵                     | SBA e-F                           | orms           |                    | Welcome AARTI<br><u>Change Password</u> | Update Profile | Loqout    |
|                                    |               |                       | Currenly                          | open issues    |                    |                                         |                |           |
|                                    | Symbol        | Series C              | ompany Name                       |                | Open               | Close                                   |                |           |
|                                    | MIDFIELD      | EQ M                  | IDFIELD INDUSTRIES                | S LIMITED 1    | 9-07-2010 10:00:00 | 21-07-2010 17:00:00                     |                |           |
|                                    |               |                       |                                   |                |                    |                                         |                |           |
|                                    |               |                       |                                   |                |                    |                                         |                |           |
|                                    |               |                       |                                   |                |                    |                                         |                |           |
|                                    |               |                       |                                   |                |                    |                                         |                |           |
|                                    |               |                       |                                   |                |                    |                                         |                |           |
|                                    |               |                       | Issu                              | ue Detail      |                    |                                         |                |           |
|                                    |               | Symbol                | MIDFIELD                          | Series         | EQ                 |                                         |                |           |
|                                    |               | Company Name          | MIDFIELD<br>INDUSTRIES<br>LIMITED | Market Lot     | 50                 |                                         |                |           |
|                                    |               | Type of Issue         | IPO                               | Issue Size     | 4500000            |                                         |                |           |
|                                    |               | Face Value            | 10.00                             | Cut off Price  | 133.00             |                                         |                |           |
|                                    |               | Min. Price Range      | 126.00                            | Max. Price R   | ange 133.00        |                                         |                |           |
|                                    |               | Issue Start Date      | 19-07-2010<br>10:00:00            | Issue End Da   | ate 21-07-2010     | 17:00:00                                |                |           |
|                                    |               | Blank Application     | Form Download                     | Blank Revisi   | on Form Download   |                                         |                |           |
|                                    |               | Bid-cum Applicati     | on Form Download                  | Bid-cum Rev    | ision Form Downloa | <u>d</u>                                |                |           |
|                                    |               | Download RHP Do       | <u>cument</u>                     |                |                    |                                         |                |           |
|                                    |               |                       |                                   |                |                    |                                         |                | <b>~</b>  |
|                                    |               |                       |                                   |                |                    | 🏹 😜 Internet                            | •              | 100% 🔹    |

Once the user logs in through his user-id the page will be displayed as below

## How to Download ASBA e-forms

The investor can download the application form with or without registration

The investor can download application forms in following ways

- Blank Application Form Download In this a blank application form is generated with issue related details only. A user can generate up to 10 forms at a time
- Bid-cum Application Form Download –In this a facility is provided to entered DP details, Bank details , PAN details and Bid details before generation a form.
- Blank Revision Form Download In this type a blank application forms is generated with out any details filled (like DP details, Bank details , PAN details and revised Bid details)
- Bid-cum Revision Form Download In this type of form , the DP details, Bank details , PAN details and revised Bid details can be inputted in the form before generating it

# Generation of Blank application form:-

- Select the issue from home page in which application form needs to be generated
- Click on <u>Blank Application Form Download</u> to download a blank form with out bid details
- Screen will be displayed as shown below

| C NSE ASBA    | e-forms - Windows Inte                                                              | ernet Explorer                                                           |                       |                                                   |                                                                      |                          |         |
|---------------|-------------------------------------------------------------------------------------|--------------------------------------------------------------------------|-----------------------|---------------------------------------------------|----------------------------------------------------------------------|--------------------------|---------|
| 🙋 http://220. | 226.203.205/issueforms/html                                                         | /blankform.html?3^AAF                                                    | RTI INDUSTR           | ES LTD^1^N                                        |                                                                      |                          | <       |
|               |                                                                                     |                                                                          | Company               | Details                                           |                                                                      |                          | ^       |
|               | Issue Name                                                                          | AARTIIND                                                                 |                       | Company Name                                      | AARTI INDUSTRIES                                                     | LTD                      |         |
|               | Select No. of Forms to<br>Download                                                  | 1 🗸                                                                      |                       |                                                   |                                                                      |                          |         |
|               |                                                                                     | $\smile$                                                                 | Key [                 | )etail                                            |                                                                      |                          |         |
|               | ,27brw                                                                              | 27brw                                                                    | e characters sh       | Try new                                           | characters                                                           |                          |         |
|               |                                                                                     |                                                                          | Terms and             | conditions                                        |                                                                      |                          |         |
|               | UNDERTAKING BY ASBA IN                                                              | VESTOR CUM BIDDER                                                        | R AND ACCOU           | NT HOLDER:                                        |                                                                      |                          |         |
|               | I/ We hereby undertake<br>Prospectus and Form 2A and<br>and Disclosure Requirement) | e that, I/ we have read<br>d I am/ we are an eligib<br>Regulation, 2009. | the instructio        | ns contained in this l<br>er(s) as per the applic | Bid cum Application Form and R<br>able provisions of the SEBI (Issue | ed Herring<br>of Capital |         |
|               | ATTENTION : ASBA INVEST                                                             | OR CUM BIDDER AND                                                        | ACCOUNT H             | OLDER:                                            |                                                                      |                          |         |
|               | - Application(s) made in p<br>I have read and agree to<br>Click here to Download I  | ohotocopy(ies) of the pri<br>o the terms and condition<br>RHP Document   | rinted ASBA o<br>ons. | nline form, shall be re                           | ejected.                                                             |                          |         |
|               | Click here to Download                                                              | Form 2A                                                                  |                       |                                                   |                                                                      |                          |         |
|               |                                                                                     | dow                                                                      | wnload                | Close                                             |                                                                      |                          |         |
|               |                                                                                     |                                                                          |                       |                                                   |                                                                      |                          |         |
|               |                                                                                     |                                                                          |                       |                                                   |                                                                      |                          |         |
|               |                                                                                     |                                                                          |                       |                                                   |                                                                      |                          |         |
|               |                                                                                     |                                                                          |                       |                                                   |                                                                      |                          |         |
|               |                                                                                     |                                                                          |                       |                                                   |                                                                      |                          |         |
|               |                                                                                     |                                                                          |                       |                                                   |                                                                      |                          |         |
|               |                                                                                     |                                                                          |                       |                                                   |                                                                      |                          | V       |
|               |                                                                                     |                                                                          |                       |                                                   | 🌀 🌍 Internet                                                         | • 100                    | % • .;; |

- Select the no. of form to download as shown above
- Accept the block of "I have read and agree to the terms and conditions." and click on download
- > The form will be generated as below :

| 🔁 AARTII                  | IND_80                | 000122.pdf                                     | - Adob                                                                                                    | e Re        | ader                              |                    |                            |                        |              |          |            |         |        |           |                      |                |                      |                       |                 |                   |                        |              |        |   |   |
|---------------------------|-----------------------|------------------------------------------------|----------------------------------------------------------------------------------------------------|-------------|-----------------------------------|--------------------|----------------------------|------------------------|--------------|----------|------------|---------|--------|-----------|----------------------|----------------|----------------------|-----------------------|-----------------|-------------------|------------------------|--------------|--------|---|---|
| <u>E</u> ile <u>E</u> dit | <u>V</u> iew <u>D</u> | ocument <u>T</u> ools                          | : <u>W</u> inde                                                                                                    | ow į        | <u>H</u> elp                      |                    |                            |                        |              |          |            |         |        |           |                      |                |                      |                       |                 |                   |                        |              |        |   | × |
|                           | <b>_</b> -            | 4                                              | 1 / 2                                                                                                    | 2           | •                                 | 78                 | 8.9%                       | •                      | ÷            | ł        | ÷          | Fir     | nd     |           |                      | •              | 5                    |                       |                 |                   |                        |              |        |   |   |
|                           |                       | 5<br>                                          |                                                                                                    |             |                                   |                    | PLEA                       |                        | от иза       | E PHOT   |            | ES OF   | тніз   | FORM      |                      |                |                      |                       |                 |                   |                        |              |        |   |   |
| ullin.                    |                       | I AA                                           | RTI INDU                                                                                                    | JSTRI<br>PO | ES LTD                            |                    | В                          | ID CUM                 |              | LICA     | TION       | FOR     | М      | B         | ID/ 189              |                |                      |                       | JUL (<br>I-QIB: | 06,2              | 010<br>EC 29,<br>B: DE | 2010<br>C 30 | ,2010  |   |   |
|                           |                       | 11                                             | S                                                                                                    | CSB         |                                   |                    |                            |                        | IFS(         | COD      | E          |         |        |           |                      | Bid            | CUM A                | PPLIC                 | ATION           | N NU              | MBER                   |              |        | 1 |   |
|                           |                       | SYN                                            | DICATE N                                                                                                    | мемве       | ER CODE                           |                    |                            | BRO                    | KER /        | AGEN     | T COD      | E       |        | +         |                      | SUB            | BROK                 | ER/ SL                | JB-AG           | ENT               | CODE                   |              |        | - |   |
| ?                         | M                     | III (PLEASE READ                               | THE RHP &                                                                                                    |             | 2A & INST                         | RUCTION            | NS THER                    | EINCAR                 | EFULL        | Y BEFO   | REFILL     | ING T   | 'HIS F | ORM)      | Da                   | te:            |                      |                       |                 |                   |                        |              |        |   |   |
|                           | D<br>D                | IV PRICE BAI                                   | (PLEASE READ THE RHP & FORM 2A & INSTRUCTIONS THEREIN CAREFULLY BEFORE FILLING THIS FORM)         Date:           /         PRICE BAND - RS. 60.0 TO RS. 65.0 PER EQUITY SHARE         BID LOT -100 EQUITY SHARES AND IN MULTIPLES OF 100 EQUITY SHARES           /         [PAYMENT MODE DETAILS]         DIOLY RETAIL BIDDERS CAN BID AT CUT-OFF           on Ly RETAIL BIDDERS CAN BID AT CUT-OFF         IPO GRADE 3 |             |                                   |                    |                            |                        |              |          |            |         |        |           |                      |                |                      | 1                     |                 |                   |                        |              |        |   |   |
|                           | щ                     | For other informat                             | T MODE I<br>tion on the                                                                                                    | Issue s     | .S]<br>size and b                 | id detail          | s, Refer                   | Instructi              | ON<br>on no. | LY RE    | TAIL B     | IDDE    | RS O   | GRA       | D AT C<br>DE 3       | UT-O           | FF                   |                       |                 |                   |                        |              |        | - |   |
|                           | JE – ASB/             | V Investor Cate                                | gory – pi<br>IC<br>LE/ FIRST                                                                                                    | APPLI       | ick, as aj<br>MF.FII<br>ICANT (In | block I            | ile (Ref<br>TH<br>letters) | er instru<br>Mr. / Ms. | 100<br>20    | No. 2    | ?)<br>IND  |         |        | NOH       |                      | IN             | D                    |                       | EMP             |                   |                        | SHA          |        |   |   |
|                           | S                     | VII BIDDERS' DE                                | POSITOR                                                                                                    | RY ACC      | OUNT DE                           | TAILS              | (Refer                     | Instruction            | on No        | .3)      |            |         |        |           |                      |                |                      |                       |                 |                   |                        |              |        |   |   |
|                           | S                     | Depository Name (Pla<br>Depository Participant | ase Tick)                                                                                                    | _           | National                          | Securities         | s Deposito                 | ory Limited            |              |          |            |         |        | Centr     | al Depos             | itory Se       | rvices (l            | ndia) Lir             | nited           |                   |                        |              |        | - |   |
|                           | $\underline{\circ}$   | DP-ID                                          | . Herine                                                                                                    |             |                                   |                    |                            |                        |              |          |            |         |        |           |                      |                |                      |                       |                 |                   |                        |              |        | 1 |   |
|                           | ᆸ                     | Beneficiary Account M                          | lumber                                                                                                    |             |                                   |                    |                            |                        | _            |          |            |         | (16    | digit ber | eficiary             | scount         | no. to be            | e mentio              | ned abo         | ove)              |                        |              |        | 1 |   |
|                           |                       | VIII PAN (Permane                              | ent Account                                                                                                    | t Number    | r) (Refer II                      | nstructi           | ion No.                    | 4)                     |              |          |            |         |        |           |                      |                |                      |                       |                 |                   |                        |              |        | ] |   |
|                           | 1                     | IX BID DETAILS                                 | (Refer Ins                                                                                                    | tructio     | n No. 5)                          |                    |                            |                        |              |          |            |         |        |           |                      |                |                      |                       |                 |                   |                        |              |        |   |   |
|                           | E                     | Bld Options                                    | No. of E                                                                                                    | quity Sh    | ares bid (B                       | ilds mus<br>(in fi | t be in m<br>Igures)       | ultiples o             | f (•) E      | quity S  | hares)     | 1       | Write  | Price p   | er share<br>nould be | (Rupe<br>In mu | es)/ "Ci<br>tiples a | ut-off" (<br>f Re. 1/ | Decima<br>only) | als no<br>(in fig | ot allow<br>gures)     | ed) (P       | rice   |   |   |
|                           | 2                     | Option 1                                       |                                                                                                    |             |                                   |                    |                            |                        |              | ij       |            |         |        |           |                      |                |                      |                       | J               |                   |                        |              |        |   |   |
|                           | ш                     | (OR) Option 2                                  |                                                                                                    |             |                                   | 6                  |                            |                        |              |          |            |         |        |           |                      |                |                      |                       |                 |                   |                        |              |        |   |   |
|                           | Ĕ                     | (OR) Option 3                                  |                                                                                                    |             | 3.0                               |                    |                            |                        |              |          |            |         |        |           | ·                    | a - 1          |                      |                       |                 |                   | 5.5                    |              |        |   |   |
| Ø                         | ISU                   | X DETAILS OF B                                 | ANK ACC                                                                                                    | COUNT       | FOR BLO                           | CKING              | OF FU                      | NDS (Re                | fer in       | struct   | ion No.    | 6)      |        |           |                      |                |                      |                       |                 |                   |                        |              |        | 7 |   |
|                           | QN                    | Bank Account Nu                                | mber                                                                                                    |             |                                   |                    |                            |                        |              | Bank     | and Bra    | anch v  | vher   | e accou   | unt is h             | eld            | 1000                 |                       |                 |                   | 0.000                  | 194          |        |   |   |
| <b>1</b>                  | F                     | Total Amount to b                              | e blocked                                                                                                    | (Rs. In     | figures) _                        |                    |                            |                        | (R           | ts. In w | ords)_     |         |        |           |                      |                |                      |                       |                 |                   |                        |              |        |   |   |
|                           | Ř                     | (Amount to be block                            | ked = Highes                                                                                                    | st amoun    | t of Bid opt                      | ons. (No.          | of Equity                  | Shares bi              | ld for m     | utiplie  | d by Price | e per S | (hare) | For Bid   | is at Cut            | off: An        | ount to              | be block              | ed shal         | l be t            | he no, o               | f shan       | es bid |   | ~ |

## Generation of application form with bid details:-

- Select the issue from home page in which application form needs to be generated
- Click on <u>Bid-cum Application Form Download</u> to download a blank form with bid details.
- Screen will be displayed as shown below. Fill the following details
  - a) User Details
  - b) Tick on Original Bid details tick
  - c) No. of equity shares
  - d) Price, if it is at cut-off put pick on cut off price

| 🖉 NSE for   | ms-Bid Detail for d                                                                        | ownload form - Windows                                                                                           | Internet Explorer                                                             |                                            |           |
|-------------|--------------------------------------------------------------------------------------------|----------------------------------------------------------------------------------------------------|-------------------------------------------------------------------------------|--------------------------------------------|-----------|
| 🙆 http://22 | 20.226.203.205/issuefor                                                                    | ms/html/bidform.html?3^AARTI                                                                                     | INDUSTRIES LTD^1^Y                                                            |                                            | ~         |
|             |                                                                                            | Comp                                                                                                    | any Details                                                                   |                                            | ~         |
|             | Issue Name                                                                                 | AARTIIND                                                                                                    | Company Name                                                                  | AARTI INDU STRIE S LTD                     |           |
|             |                                                                                            | Us                                                                                                    | er Details                                                                    |                                            |           |
|             | UserName                                                                                   | Aar i Arun Chavan                                                                                                | PAN                                                                           | AGC PC 6184D                               |           |
|             | DP Type                                                                                    | NSDL 🖌                                                                                                    | DP Id                                                                         | 1111111                                    |           |
|             | Beneficiary Id                                                                             | 12345678                                                                                                    | Bank Name                                                                     | Canarabank                                 |           |
|             | Bank Branch                                                                                | NSE                                                                                                    | Bank Account No                                                               | 12345678                                   |           |
|             |                                                                                            | Original                                                                                                    | Bid Details 🗹                                                                 |                                            |           |
|             | Bid Options                                                                                | No. of Equity Shares bid                                                                                         | Price per share (Rupee                                                        | 5) Cut off Price                           |           |
|             | Option 1                                                                                   | 100                                                                                                    | 55                                                                            |                                            |           |
|             | Option 2                                                                                   | 200                                                                                                    | 54                                                                            |                                            |           |
|             | Option 3                                                                                   | 300                                                                                                    | 55                                                                            |                                            |           |
|             | Total Bid Amount                                                                           | 16500                                                                                                    |                                                                               |                                            |           |
|             |                                                                                            | К                                                                                                    | ey Detail                                                                     |                                            |           |
|             |                                                                                            | Type the characters a                                                                                            | shown                                                                         |                                            |           |
|             | gy y                                                                                       | gy4yr                                                                                                    | Try new chars                                                                 | acters                                     |           |
|             |                                                                                            | Terms a                                                                                                    | nd conditions                                                                 |                                            |           |
|             | UNDERTAKING BY ASBA IN                                                                     | VESTOR CUM BIDDER AND ACCOUNT                                                                                    | HOLDER:                                                                       |                                            |           |
|             | I/ We hereby undertake the<br>Prospectus and Form 2A and<br>and Disclosure Requirement) if | hat, I/ we have read the instructions contain<br>I am/ we are an eligible ASBA bidder(s) as<br>Regulation, 2009. | ed in this Bid cum Application Forn<br>per the applicable provisions of the S | n and Red Herring<br>EBI (Issue of Capital |           |
|             | ATTENTION : ASBA INVESTO                                                                   | OR CUM BIDDER AND ACCOUNT HOLD                                                                                   | ER:                                                                           |                                            |           |
|             | -Application(s) made in pho                                                                | tocopy(les) of the printed ASBA online form,                                                                     | shall be rejected.                                                            |                                            |           |
|             | I have read and agree to                                                                   | the terms and conditions.                                                                                        |                                                                               |                                            |           |
|             | Click here to Download                                                                     | d RHP Document                                                                                                   |                                                                               |                                            |           |
|             | Click here to Downloa                                                                      | d Form 2A                                                                                                    |                                                                               |                                            |           |
|             |                                                                                            | download                                                                                                    | Close                                                                         |                                            |           |
|             |                                                                                            |                                                                                                    |                                                                               |                                            | ~         |
|             |                                                                                            |                                                                                                    |                                                                               | 🧃 😌 Internet                               | 🔍 90% 🔻 🛒 |

# (If the Bid – Cum Application form is generate through user registration login the user details will get automatically captured)

Accept the block of "I have read and agree to the terms and conditions" and click on download The details in the form will be reflected as below:

| 🔁 Bidl                   | Form_AA         | RTIIND          | [ <b>2]</b> .pdf | í - Ad        | obe      | Read      | ler        |           |              |            |           |          |            |          |          |          |                  |            |            |           |              |           |                 |          |   |      |
|--------------------------|-----------------|-----------------|------------------|---------------|----------|-----------|------------|-----------|--------------|------------|-----------|----------|------------|----------|----------|----------|------------------|------------|------------|-----------|--------------|-----------|-----------------|----------|---|------|
| <u>E</u> ile <u>E</u> di | it <u>V</u> iew | <u>D</u> ocume  | nt <u>T</u> ools | ; <u>W</u> in | dow      | Help      |            |           |              |            |           |          |            |          |          |          |                  |            |            |           |              |           |                 |          |   | ×    |
|                          | -               |                 | •                | 1 /           | 2        |           | ۲          | 78.9      | 9%           | •          | +         |          | 1          | Fin      | d        |          |                  | •          |            |           |              |           |                 |          |   | ~~~~ |
|                          |                 | 1               |                  |               |          |           |            |           | PLEAS        |            | NOT US    | E PHO    |            | ES OF T  | 'HIS F   | ORM      |                  |            |            |           |              |           |                 |          |   | ^    |
|                          |                 | 1               | AA               | RTI IN        | DUSTR    | RIES L    | TD         |           | BI           | D CUI      | MAPF      | LICA     | TION       | FORM     | 1        | BI       | D/ ISS           | UE OF      | PENS       | ON:       | JUL 0        | 3,2010    | )               |          |   |      |
| ille.                    |                 | II              |                  |               | IPO      |           |            |           |              |            |           |          |            |          |          | BI       | D/ 188<br>D/ 188 | UE CL      | OSE<br>OSE | S ON      | -QIB:<br>NON | DEC 2     | 29,201<br>DEC 3 | 0,201    | D |      |
|                          |                 | Ш               |                  |               | SCSB     |           |            |           |              |            | IFS       | c cot    | )E         |          |          |          |                  | Bid Cl     | JM AF      | PPLIC     | ATION        | NUMB      | ER              |          |   |      |
|                          |                 |                 | SVA              | DICATE        | MEM      | BERCO     | DE         | -         |              | BR         | KER       | AGE      | T COD      | F        |          | +        |                  | SUB-B      | ROKE       | 80000     | 123<br>B-ACE | NTCO      | DE              |          |   |      |
|                          |                 |                 | 31               | DIGAT         |          | DENO      |            |           |              | DIN        | REN       | AGEI     |            | -        |          |          |                  | 300-0      | NORL       | 10/ 50    | 0-460        | NI CO     |                 |          |   |      |
|                          | N               | III (PS         | EASE READ        | THE RH        | P & FOR  | 6M 2A &   | INSTRUC    | TIONS     | THERE        |            | REFULL    | Y BEF    | ORE FILL   | ING TH   | IIS FO   | DRM)     | Da               | te:        |            |           |              |           |                 |          |   |      |
|                          | Ь               | IV              | PRICE BAI        | ND - RS.      | 60.0 TO  | RS. 66.0  | PEREQ      | UITY SE   | HARE         | 8          | BI        | DLOT     | -100 EQI   | UITY SH  | ARE      | S AND    | IN MUL           | TIPLES     | OF 100     | EQUI      | TY SHA       | RES       |                 |          |   |      |
|                          | Ŭ.              | For of          | [PAYMEN          | T MODE        | DETA     | AILS]     | nd bid de  | otalle i  | Pofor        | Instauc    | ON        | LYRE     | TAIL B     | IDDEP    | S C/     |          | DATO             | UT-OF      |            |           |              |           |                 |          | _ |      |
|                          | A               | Foro            | nerinforma       | uon on u      | le issue | e size a  | na bia ak  | etalis, r | Relei        | Instruc    | uon no    | _        |            |          | FUI      | GRAL     | JE 3             |            |            |           |              |           |                 |          |   |      |
|                          | US I            | VInv            | estor Cate       | gory -        | please   | tick, a   | s applic   | oth       | (Refe        | r inst     | ruction   | No. 2    | 2)<br>IND  |          |          |          |                  | IND        |            |           |              |           | SH              | Δ        | _ |      |
|                          | A               |                 |                  |               |          | WIF.F     |            | OIF       | 1            | -          | 00        |          | 1140       |          |          | VOH      |                  | IND        | 0.         |           |              |           | 011             |          |   |      |
|                          | ц<br>Ш          | VINA            | ME OF SO         | LE/ FIRS      | ST APP   | LICAN     | T (in bio  | ck lett   | ters) N      | 11.114     | . Aa      | ti Aru   | n Chav     | /an      |          |          |                  | 2          |            |           |              |           |                 |          |   |      |
|                          | l<br>S          | VIIB            | DDERS' DE        | POSIT         | DRY AG   | COUN      | T DETA     | ILS (R    | efer ir      | struc      | tion No   | .3)      |            |          |          |          |                  |            |            |           |              |           |                 |          | 7 |      |
|                          | S               | Depos           | tory Name (Pla   | ease Tick     | )        | Na        | innel P    |           |              | 11-18      | d         |          |            |          |          | Centre   | al Depos         | itory Serv | ices (Ir   | ndia) Lin | rited        |           |                 |          | 1 |      |
|                          | O               | Deposi<br>DP-ID | tory Participan  | t Name        |          | 1 1       | 1          | 1 1       | 1            | 1          | 1         |          |            |          |          |          |                  |            |            |           |              |           |                 |          | Н |      |
|                          | 1               | Benefi          | siery Account N  | Number        |          | 1 2       | 3          | 4 5       | 6            | 7          | 8         |          |            |          | (16 di   | igit ben | eficiary a       | pen i      | - 10 00    | mentio    | ned abox     | ej i      |                 |          | 9 |      |
|                          | E E             | VIIIF           | AN (Perman       | ent Accou     | unt Numi | ber) (Re  | fer Instr  | uction    | No. 4        | <b>i</b> ) |           |          |            |          |          |          |                  | G          | C          | P C       | 6            | 1         | 8 4             | D        |   | 1    |
|                          | 14              | LIX au          |                  | (Defee )      |          | les No    | =          |           |              |            |           |          |            |          |          |          |                  |            |            |           |              |           |                 |          |   |      |
|                          | 2               | Bid O           | otions           | No. of        | Equity   | Shares b  | old (Bids) | must be   | e in mu      | itiples    | of (•) E  | quity S  | hares      |          | in the P | nce p    | er snare         | (Rap as    | ,          |           | Decimal      | s not all | owed)           | (Price   | _ |      |
|                          | 5               | 0.00            |                  | 1             |          |           |            | (in figu  | res)         |            | 1         | 0        |            | +        |          | sh       | ould be          | in multi   | ples of    | Re. 1/-   | only/ v      |           | s)              | 5        | Н |      |
|                          | S               | Optio           | n 1              |               |          |           |            | -         | A            | _          | 2         | 0        | 0          | ┼┝━      | +        | _        |                  | -          | -          |           |              | _         | E               | <b>N</b> | H |      |
|                          |                 | (OR)            | Option 2         | -             |          |           | _          | -         | $\mathbf{A}$ |            | 2         | 0        | 0          | +        | +        | _        | _                | 0          | 11         | т         | 2            | 0         | 5               | 1        | H |      |
|                          | μË              | (OR)            | Option 3         |               |          |           |            |           |              |            | 3         | U        | U.         |          |          |          |                  | U          | 5          | 1         | -            | 0         | F               | F        |   |      |
| 0                        | SU              | X DE            | TAILS OF B       | ANK A         | COUN     | T FOR     | BLOCK      | ING O     | FFUN         | IDS (F     | tefer in  | struct   | Ion No.    | 6)       |          |          |                  |            |            |           |              |           |                 |          |   |      |
|                          | NDL             | Bank            | Account to       | mber          | 1 2      | 3 4 5     | 678        |           |              |            |           | Bank     | and Bra    | anch w   | here     | accou    | nt is he         | d Car      | arab       | ank       |              |           | NSE             |          |   |      |
| <b>1</b>                 | =               | Total           | Amount to a      | e blocke      | d (Rs.   | in figure | 25)        | 1         | 6500         |            | (F        | ts. In v | vords) S   | Sixteen  | Tho      | usand    | Five H           | undred     | and Z      | ero Pa    | lse Oni      | v         |                 |          |   |      |
|                          | R               | (Amo            | unt to be bloc   | ked - High    | est amo  | unt of BI | d options. | (No. of   | Equity       | Shares     | bid for n | uitipile | d by Price | e per Sh | are). F  | For Bid  | s at Cut-        | off: Amo   | int to b   | e block   | ed shall     | be the n  | o, of sha       | ares bid |   | ~    |

Please Note: - This same form can also be generated by without user login too. But in this case the user and bid details will not be saved in the form

## **Generation of Blank Revision Form:-**

- Click on <u>Blank Revision Form Download</u> to download a blank form with out bid details.
- Screen will be displayed as shown below. Fill the following details.
  - a) Input the Application number
  - b) Fill in the Key details

| 🖉 NSE forms-Bid Detail for download form - Windows Internet Explorer                                                                                                    |            |
|----------------------------------------------------------------------------------------------------|------------|
| http://220.226.203.205/issueforms/html/bidform.html?3^AARTI INDUSTRIES LTD^2^N                                                                                                    | ~          |
| Company Details                                                                                                    | <u>^</u>   |
| Issue Name AARTIIND Company Name AARTI INDUSTRIES LTD                                                                                                    |            |
| Application Number 80000115 Get Transactions                                                                                                    |            |
| Key Detail                                                                                                    |            |
| ghrgk ghrgk Try new characters                                                                                                    |            |
| Terms and conditions                                                                                                    |            |
| UNDERTAKING BY ASBA INVESTOR CUM BIDDER AND ACCOUNT HOLDER:                                                                                                    |            |
| I/ We hereby undertake that, I/ we have read the instructions contained in this Bid cum Application Form and Red Herring<br>Prospectus and Form 2A and I am/ we are an eligible ASBA bidder(s) as per the applicable provisions of the SEBI (Issue of Capital<br>and Disclosure Requirement) Regulation, 2009. |            |
| ATTENTION : ASBA INVESTOR CUM BIDDER AND ACCOUNT HOLDER:                                                                                                    |            |
| - Application(s) made in photocopy(ies) of the printed ASBA online form, shall be rejected.                                                                                                    |            |
| ✓ I have read and agree to the terms and conditions.                                                                                                    |            |
| Click here to Download RHP Document                                                                                                    |            |
| Click here to Download Form 2A                                                                                                    |            |
| download Close                                                                                                    |            |
|                                                                                                    |            |
|                                                                                                    |            |
|                                                                                                    |            |
|                                                                                                    |            |
|                                                                                                    |            |
|                                                                                                    |            |
|                                                                                                    |            |
|                                                                                                    |            |
|                                                                                                    |            |
|                                                                                                    | ~          |
| 📑 😳 Internet                                                                                                    | 🔍 100% 🔹 🛒 |

- Accept the block of "I have read and agree to the terms and conditions." and click on download.
- > The details in the form will be reflected as below:

| 🔁 BidRe           | visionF               | orm_A/                                                                                                    |                    | [1].pdf -    | Adobe      | e Rea   | der      |                    |                   |                   |                    |             |                |           |      |          |          |                     |                    |                       |                |                        |                      |                   |                   | - 7 🗙    |
|-------------------|-----------------------|----------------------------------------------------------------------------------------------------|--------------------|--------------|------------|---------|----------|--------------------|-------------------|-------------------|--------------------|-------------|----------------|-----------|------|----------|----------|---------------------|--------------------|-----------------------|----------------|------------------------|----------------------|-------------------|-------------------|----------|
| <u>Eile E</u> dit | <u>V</u> iew <u>D</u> | ocument                                                                                                    | Tools              | Window       | Help       |         |          |                    |                   |                   |                    |             |                |           |      |          |          |                     |                    |                       |                |                        |                      |                   |                   | ×        |
| 8                 | <b>.</b>              |                                                                                                    | 1                  | / 1          | •          | 10      | 00%      | •                  | •                 | •                 | Find               |             |                | •         |      |          |          |                     |                    |                       |                |                        |                      |                   |                   |          |
| Ľ                 |                       |                                                                                                    |                    |              |            |         |          |                    |                   |                   |                    |             |                |           |      |          |          |                     |                    |                       |                |                        |                      |                   |                   | <u>^</u> |
|                   |                       |                                                                                                    |                    |              |            |         |          |                    |                   | PLE               | ASE DO             | NOT U       | SE PHO         | TOCOPI    | ES   | OF THIS  | FORM     |                     |                    |                       |                |                        |                      |                   |                   |          |
|                   | L D                   |                                                                                                    | I A                | AARTI INI    | DUSTR      | RIES L  | .TD      |                    |                   |                   | BI                 | D RE        | VISION         | FOR       | М    |          | E        | ID/ IS              | SUE C              | PEN                   | S ON:          | JUL 0                  | 6,201                | 0                 |                   |          |
| ?                 |                       |                                                                                                    | I                  | PO           |            |         |          |                    |                   |                   |                    |             |                |           |      |          | E        | BID/ IS<br>BID/ IS  | SUE (              | CLOSE                 | S OF           | I-QIB:                 | QIB:                 | 29,2010<br>DEC 3  | D<br>80,2010      |          |
|                   |                       | Σ                                                                                                    | П                  |              |            | SCSB    |          |                    |                   |                   |                    | IFS         | SC COE         | DE        |      |          | _        |                     |                    | APPLI                 | CATIC          |                        | 1BER                 |                   |                   |          |
|                   |                       | R                                                                                                    |                    | SYN          | DICATE     | MEM     | BER C    | ODE                |                   |                   | BR                 | OKER        | / AGE          |           | DE   | 3        | -        |                     | SUB-               | BROK                  | 8000<br>ER/ SI | UTT5<br>UB-AGE         | ENTO                 | ODE               |                   |          |
|                   |                       | Ĕ                                                                                                    |                    |              |            |         |          |                    |                   |                   |                    |             |                |           |      |          |          |                     |                    |                       |                |                        |                      |                   |                   |          |
|                   | ы                     | NOI                                                                                                    | III (PLE           | ASE READ     | THE RHF    | & FOR   | RM 2A &  | INSTRU             | ICTION            | S THE             | REIN CA            | REFUL       | LY BEF         | ORE FIL   | LIN  | G THIS   | FORM)    | Da                  | ate:               |                       |                |                        |                      |                   |                   |          |
|                   |                       | </td <td>IV</td> <td>PRICE BAN</td> <td>D - RS.</td> <td>50.0 TO</td> <td>RS. 55.</td> <td>0 PER E</td> <td>QUITY</td> <td>SHAR</td> <td></td> <td></td> <td>BID</td> <td>LOT -10</td> <td>10 E</td> <td></td> <td>HARE</td> <td>AND IN</td> <td>MULT</td> <td>PLES C</td> <td>F 100</td> <td>EQUITY</td> <td>SHARE</td> <td>S</td> <td></td> <td></td> | IV                 | PRICE BAN    | D - RS.    | 50.0 TO | RS. 55.  | 0 PER E            | QUITY             | SHAR              |                    |             | BID            | LOT -10   | 10 E |          | HARE     | AND IN              | MULT               | PLES C                | F 100          | EQUITY                 | SHARE                | S                 |                   |          |
|                   |                       | Ш                                                                                                    | Eor othe           | [PAYMEN      | T OPTIC    | DN DE   | TAILS]   | and hid            | dataile           | refer             | inetruc            | tion no     | ONL            | Y RET     | AIL  | BIDDE    | RS C/    | AN BID              | AT CL              | T-OFF                 |                |                        |                      |                   |                   |          |
|                   |                       | A<br>A                                                                                                    | TOFOR              | erintonnau   | ononu      | ic issu | 6 3126 6 |                    | Getalla           | , reier           | mauuc              | IOTTIC      |                |           |      |          |          | TO IDE              | Ŭ                  |                       |                |                        |                      |                   |                   |          |
|                   |                       | SB                                                                                                    | V ORIG             | SINAL BID    | DETAIL     | S (Ref  | fer inst | ruction            | No. 7             | 7)                |                    |             |                |           |      |          |          |                     |                    |                       |                |                        |                      |                   |                   |          |
|                   |                       | ¥                                                                                                    | Bid Opti           | ons          | No. of     | Equity  | Shares   | bid (Bid           | s must<br>(in fig | be in r<br>jures) | nultiples          | of (•)      | Equity S       | Shares)   |      | Write    | e Price  | per shar<br>hould b | e (Rupe<br>e in mu | es)/ "Ci<br>Itiples o | f Re. 1        | (Decimal<br>- only) (i | is not a<br>in figur | llowed)<br>es)    | (Price            |          |
|                   |                       | Щ                                                                                                    | Option             | 1            |            |         |          |                    |                   |                   |                    |             |                |           | 11   |          |          |                     |                    |                       |                |                        |                      |                   |                   |          |
|                   |                       | SL                                                                                                    | (OR) Op            | ption 2      |            |         |          |                    | _                 |                   |                    |             |                |           | 11   | -        |          | _                   |                    |                       |                |                        |                      |                   |                   |          |
|                   |                       | <u>s</u>                                                                                                    | (OR) O             | ption 3      |            |         |          |                    |                   |                   |                    |             |                |           |      |          |          |                     |                    |                       |                |                        |                      |                   |                   |          |
|                   |                       | 0                                                                                                    | VIDE               |              |            |         |          |                    |                   |                   |                    |             |                |           |      |          |          |                     |                    |                       |                |                        |                      |                   |                   |          |
|                   |                       | JBL                                                                                                    | Bid Opti           | ISED BID     | No. of     | Equity  | Shares   | bid (Bid           | s must            | )<br>bein r       | nultiples          | of (•)      | Equity S       | Shares)   |      | Write    | Price    | per shar            | e (Rupe            | es)/ "C               | ut-off*        | (Decima                | ls not a             | llowed)           | (Price            |          |
|                   |                       | P                                                                                                    |                    | 2            | -          |         |          | · ·                | (in fig           | jures)            | <u> </u>           |             | <u> </u>       |           | ╈    | <u> </u> | s        | hould b             | e in mu            | tiples o              | f Re. 1        | - only) (i             | in figur             | es)               |                   |          |
|                   |                       | 4                                                                                                    | Option             | 1            | -          |         |          |                    |                   |                   |                    |             | -              | -         | ╢    | -        |          |                     |                    |                       |                | -                      |                      | -                 |                   |          |
|                   |                       | E                                                                                                    | (OR) O             | ption 2      | -          |         |          |                    |                   |                   |                    | -           |                |           | ╉┼┼  | -        |          |                     |                    |                       |                |                        | -                    |                   |                   |          |
|                   |                       | S                                                                                                    | (UR) O             | ption 3      |            |         |          |                    |                   |                   |                    |             |                |           |      |          |          |                     |                    |                       |                |                        |                      |                   |                   |          |
| 0                 |                       | E E                                                                                                    | V DETA             | AILS FOR     | BALAN      | CE AM   | IOUNT    | TO BE              | BLOO              | KED               | (Refer i           | nstruc      | tion N         | o. 8)     |      |          |          |                     |                    |                       |                |                        |                      |                   |                   |          |
| Ű                 |                       | JSTF                                                                                                    | Amount<br>figures) | t blocked a  | at the tir | ne of t | he Orig  | jinal Bi<br>Additi | d(A)(<br>onal A   | Rs. in            | figures<br>t Block | )<br>ked (B | 3-A), <i>i</i> | f any     | (Rs  | s. In    | Amou     | int to b            | e block            | ed bas                | ed on          | the Re                 | vised<br>(F          | Bid (B)<br>Rs. In | (Rs. In<br>words) |          |
| se                |                       | NDL                                                                                                    | (Payment           | t amount = H | lighest an | ount of | Bid opti | ons. (No           | <br>of Equ        | ity Shar          | es bid fo          | r X Pric    | e per Sha      | are). For | Bids | at Cut-  | off: Amo | unt to be           | blocke             | d shall b             | e the no       | o. of shar             | es bid X             | Cap Pri           | ce.               |          |

\*\*\*Pls note: In this case the user has to manually fill in the original and revised bid details since earlier he had downloaded a Blank Application form

## **Generation of Revision form with Details:-**

Important Instruction: If a user had generated a new application form with user login, then he should always download the revision forms with his login only, so that the entire original bid details can be captured in the ASBA Bid – cum revision form

- Login into the ASBA e-form instruction link
- Click on <u>Bid-cum Revision Form Download</u> to download a revision form with bid details with user login.
- Screen will be displayed as shown below. Fill the following details.
  - a) Input the Application number
  - b) Original Bid details with will auto captured
  - c) Put tick on Revised Bid details
  - d) Fill in the Revised Bid details
  - e) Fill in Key detail

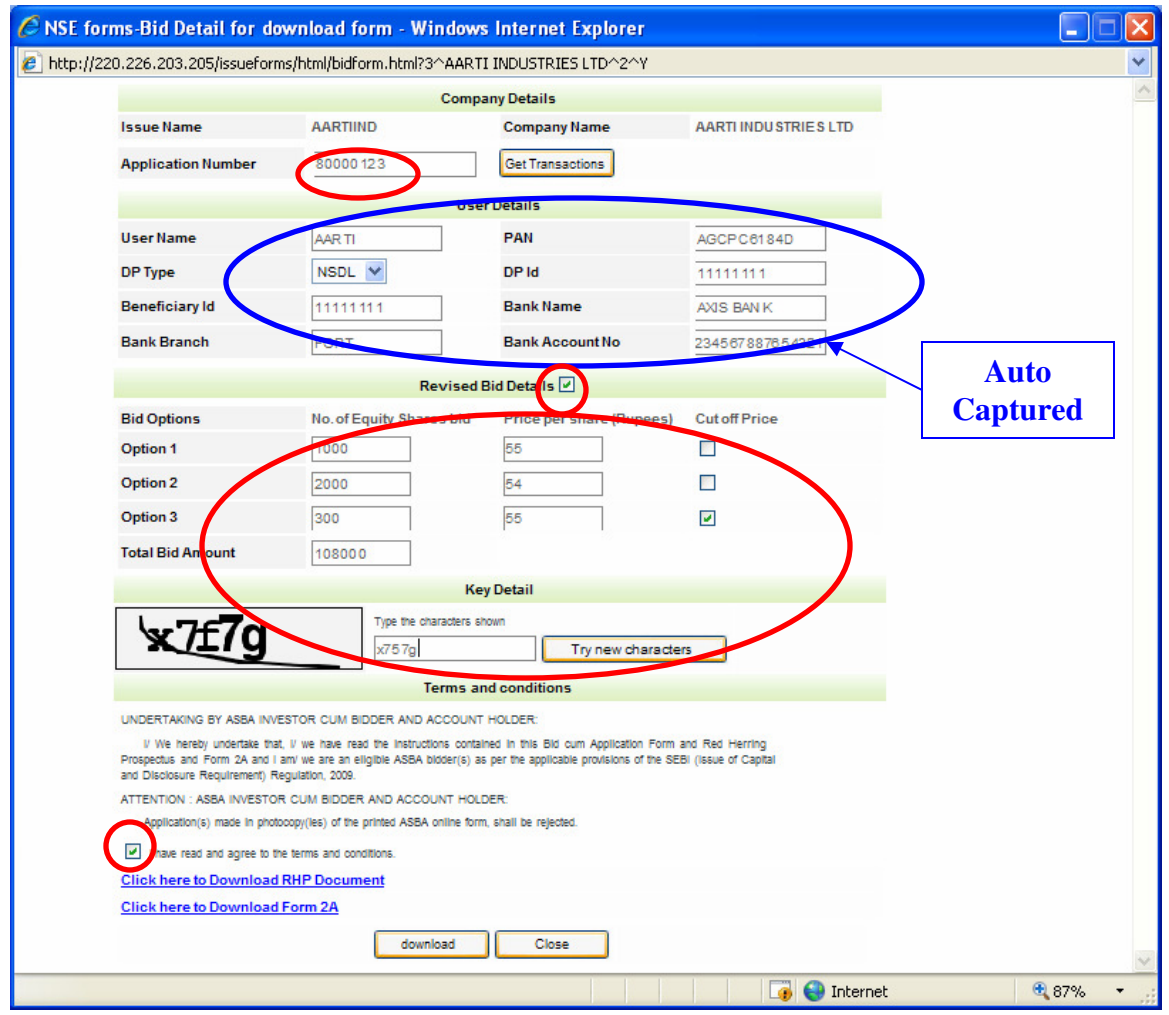

Accept the block of "I have read and agree to the terms and conditions" and click on download The details in the form will be reflected as below:

| 🔁 BidR            | evisionF                  | orm_AARTIIN                                                                                                    | D[5].                                                                  | pdf -                                                  | Adobe                                                                            | e Rea                                                                   | der                                                         |                                                          |                                       |                                                              |                                                |                       |                  |                  |                                |                                                             |                                         |                           |                     |                           |                             |                            |         |     |
|-------------------|---------------------------|----------------------------------------------------------------------------------------------------|------------------------------------------------------------------------|--------------------------------------------------------|----------------------------------------------------------------------------------|-------------------------------------------------------------------------|-------------------------------------------------------------|----------------------------------------------------------|---------------------------------------|--------------------------------------------------------------|------------------------------------------------|-----------------------|------------------|------------------|--------------------------------|-------------------------------------------------------------|-----------------------------------------|---------------------------|---------------------|---------------------------|-----------------------------|----------------------------|---------|-----|
| <u>File E</u> dil | t <u>V</u> iew <u>D</u>   | ocument <u>T</u> ools                                                                                                    | Win                                                                    | dow                                                    | Help                                                                             |                                                                         |                                                             |                                                          |                                       |                                                              |                                                |                       |                  |                  |                                |                                                             |                                         |                           |                     |                           |                             |                            |         | ×   |
|                   | - 💪                       |                                                                                                    | 1 /                                                                    | 1                                                      | •                                                                                | 0 7                                                                     | 8.9%                                                        | •                                                        |                                       |                                                              | ÷                                              |                       | Find             |                  |                                | •                                                           |                                         |                           |                     |                           |                             |                            |         |     |
|                   |                           | I AARTI IN                                                                                                    | DUSTR                                                                  | RIES LT                                                | ſD                                                                               |                                                                         | PLE                                                         | ASE DO                                                   |                                       | USE PHO<br>EVISIO                                            |                                                | IES (                 | OF THIS          | FORM             | ID/ ISS                        |                                                             | PENS                                    | ON:                       | JUL (               | 08,201                    | 0 29,201                    | 0                          | 7       |     |
|                   | Σ                         | 11                                                                                                    | -                                                                      | SCSB                                                   |                                                                                  |                                                                         |                                                             |                                                          | B                                     | FSC CO                                                       | DE                                             |                       |                  |                  | BID/ IS                        | SUEC                                                        | APPLI                                   | CATIO                     | NON NUI             | I QIB:<br>IBER            | DEC                         | 30,201                     | )       |     |
| ?                 | OR                        | SYN                                                                                                    | DICATE                                                                 | MEMB                                                   | ER CODE                                                                          |                                                                         |                                                             | BP                                                       | ROKE                                  | R/AGE                                                        | NT CO                                          | DE                    |                  |                  |                                | SUB-                                                        | BROKE                                   | ER/ SU                    | J123<br>JB-AG       | ENT C                     | ODE                         |                            | _       |     |
|                   | BLIC ISSUE -ASBA REVISION | III (PLEASE READ<br>IV PRICE BAN<br>[PAYMEN]<br>For other informat<br>V ORIGINAL BID<br>Bid Options<br>Option 1<br>(OR) Option 2<br>(OR) Option 3<br>VIREVISED BID | THE RHP                                                                | S (Reference)                                          | 4 2A & INST<br>R8. 65.0 PEI<br>AILS]<br>size and b<br>r Instruct<br>hares bid (I | RUCTIO<br>R EQUIT<br>Ion No.<br>Bids mus<br>(in 1                       | NS THE<br>Y SHAR<br>7)<br>st be in (<br>igures)<br>7)<br>7) | multiple                                                 | s of (4                               | DILLY BEF<br>BID<br>ONL<br>10. 1<br>•) Equity<br>0<br>0<br>0 | Shares)                                        |                       | G THIS           | Price p          | Da<br>AND IN<br>NN BID<br>RADE | tte:<br>MULTIR<br>AT CU'<br>3<br>: (Ruper<br>: In mult<br>C | PLES O<br>T-OFF<br>es)/ "Cu<br>liples o | F 100 I                   | Decima<br>- only) i | Is not a<br>In figur      | es)<br>5<br>5<br>F          | ) (Price<br>5<br>4<br>F    |         | III |
|                   | E E                       | Bid Options                                                                                                    | No. of                                                                 | Equity Si                                              | hares bid (i                                                                     | (in f                                                                   | t be in<br>Igures)                                          | multiple                                                 | s of (*                               | ) Equity                                                     | Shares)                                        |                       | Write            | Price p          | per share<br>hould be          | e (Rupe<br>in mult                                          | es)/ "Cu<br>liples of                   | t-off" ()<br>f Re. 1/-    | Decima<br>only)     | ils not a<br>In figur     | es)                         | ) (Price                   | _       |     |
|                   | 1                         | Option 1                                                                                                    |                                                                        |                                                        | 5 0                                                                              | 0                                                                       | 0                                                           | 0                                                        | 0                                     | 0                                                            | 0                                              | +                     |                  |                  |                                |                                                             |                                         |                           |                     | -                         | 5                           | 5                          | 41      |     |
|                   | S LTI                     | (OR) Option 2<br>(OR) Option 3                                                                                                    |                                                                        |                                                        |                                                                                  |                                                                         |                                                             |                                                          |                                       |                                                              |                                                |                       |                  |                  |                                |                                                             |                                         |                           |                     |                           |                             |                            | ┫       |     |
| Ø<br>P            | AARTI INDUSTRIE           | V DETAILS FOR<br>Amount blocked a<br>figures) 2:<br>Two Hundred Bave<br>(Payment amount - H<br>VI NAME OF SOL                                                      | BALANG<br>at the tim<br>750000<br>hty Four C<br>lightest am<br>.E/FIRS | CE AMO<br>me of the<br>ODO<br>Crores Nin<br>nount of B | OUNT TO B<br>e Original<br>Add<br>ety Nine La<br>ild options. (<br>ICANT (In     | BE BLO<br>Bid (A)<br>Sitional<br><u>khs E</u> .<br>No. of Eq<br>block I | (Rs. Ir<br>(Rs. Ir<br>Amour<br>uity Sha<br>etters)          | (Refer<br>n figures<br>nt Bloc<br>ares bld fi<br>Mr. / M | instri<br>s)<br>sked<br>or x Pr<br>1s | (B-A),<br>(B-A),<br>Ice per Sh<br>Aarti An                   | io, 8)<br>16500<br>If any<br>are). Fo<br>un Ch | (Ra<br>r Bids<br>avar | s. In<br>at Cut+ | Amou<br>figuresj | nt to be                       | blocked                                                     | ed bas<br>74998<br>shall be             | ed on<br>3500<br>e the no | the Re              | evised<br>(F<br>res bid ) | Bid (B<br>Rs. in<br>(Cap Pr | ) (Rs.  <br>word:<br>rice. | n<br>() |     |